### STEP1/4

Windows Live メールを起動し、「アカウント」をクリックします。 ご利用中のアカウントを選択し、【プロパティ】をクリックします。

| 3 B G B                                                                                  | - 受信トレイ                         | - Window | vs Live メール |   |
|------------------------------------------------------------------------------------------|---------------------------------|----------|-------------|---|
| □ ホー』                                                                                    | ムーフォルダー                         | 表示       | アカウント       |   |
| ほ子メール ニュー<br>ガルー<br>新規作成                                                                 | ג<br>ג<br>ג<br>ג<br>ג<br>ג<br>ג |          |             |   |
| <ul> <li>         クイック分類         末間封のメー,         知り合いからの         末間封のフィー     </li> </ul> | ル<br>D末開封のメール<br>-ド             |          |             | , |
| <ul> <li>受信トレイ</li> <li>下書き</li> <li>送信済みアイ</li> <li>迷惑メール</li> <li>ごみ箱</li> </ul>       | <b>FIORNE</b><br>FΔ             |          |             |   |

#### STEP2/4

「サーバー」タブをクリックし、右の表を参照して各項目を設定します。

内容に誤りが無いことを確認し、【設定】をクリックします。

| プロパティ                             |                                                                                                    |  |  |  |
|-----------------------------------|----------------------------------------------------------------------------------------------------|--|--|--|
| 全般サーバーセキュリティー詳細設定                 |                                                                                                    |  |  |  |
| サーバー情報                            |                                                                                                    |  |  |  |
| 受信メール サーバーの種類                     | ( <u>M</u> ) POP3                                                                                              |  |  |  |
| 受信メール (POP3)( <u>I</u> ):         | ap01.wcv.jp                                                                                                    |  |  |  |
| 送信メール (SMTP)(U):                  | ap01.wcv.jp                                                                                                    |  |  |  |
| 受信メール サーバー                        |                                                                                                    |  |  |  |
| ユーザー名( <u>A</u> ):                | the state of the second second second second second second second second second second second second second se |  |  |  |
| パスワード( <u>D</u> ):                | メールパスワード                                                                                                    |  |  |  |
|                                   | ☑ パスワードを保存する(W)                                                                                                |  |  |  |
| ● クリア テキスト認証を使用してログオンする(C)        |                                                                                                    |  |  |  |
| ◎ セキュリティで保護されたパスワード認証でログオンする(S)   |                                                                                                    |  |  |  |
| ◎ 認証された POP (APOP) を使用してログオンする(P) |                                                                                                    |  |  |  |
| 送信メール サーバー                        |                                                                                                    |  |  |  |
| ② このサーバーは認証が必要(⊻)     3     設定(E) |                                                                                                    |  |  |  |
| OK キャンセル 適用( <u>A</u> )           |                                                                                                    |  |  |  |

|            | 項目        | 入力内容                     |
|------------|-----------|--------------------------|
| 1          | 受信メールサーバー | ap01.wcv.jp もしくは         |
|            | (POP3)    | ap01.warabi.ne.jp を入力します |
| $\bigcirc$ | 送信メールサーバー | ap01.wcv.jp もしくは         |
|            | (SMTP)    | ap01.warabi.ne.jp を入力します |
| 3          | このサーバーは認証 | チェックを入れます                |
|            | が必要       |                          |

※メールアドレス@の右側と同じものを選択してください

.

#### STEP3/4

「送信メールサーバー」の画面が表示され、

【受信メールサーバーと同じ設定を使用する】を選択します。

【OK】をクリックします。

| 送信メール サーバー                         |  |  |
|------------------------------------|--|--|
| ログオン情報                             |  |  |
| ◎ 次のアカウントとパスワードでログオンする( <u>0</u> ) |  |  |
| 7カウント名( <u>C</u> ):                |  |  |
| パスワード( <u>P</u> ):                 |  |  |
| パスワードを保存する(W)                      |  |  |
| セキュリティで保護されたパスワード認証でログオンする(S)      |  |  |
| OK \$P>U                           |  |  |

#### STEP4/4

「詳細設定」タブを選択し、右の表を参照して各項目を設定します。 内容に誤りがないことを確認し、【OK】をクリックして設定は完了です。

| Xx.            | wakwak (a | abcd) プロパラ         | Fr      |                |                    | ?      |
|----------------|-----------|--------------------|---------|----------------|--------------------|--------|
| 全般             | サーバー      | セキュリティ             | 詳細設定    |                |                    |        |
| サー             | バーのポート    | 番号                 |         |                |                    |        |
| 这              | 送信メール (   | SMTP)( <u>O</u> ): | 465     |                | 既定値を               | 使 ┨(旦) |
|                | このサーバ     | ーはセキュリティア          | で保護された  | 接続 (SS         | L) が必要(Q           |        |
| 3              | 受信メール (1  | OP3)(I):           | 995     | 3              |                    |        |
|                | このサーバ     | ーはセキュリティア          | で保護された  | 接続 (SS         | L) が必要( <u>C</u> ) |        |
| <del>4</del> - | バーのタイム    | アウト(工)             |         |                |                    |        |
| 知              |           |                    | 長い      | 1分             |                    |        |
| 送信             |           |                    |         |                |                    |        |
| E              | 二次のサイス    | よりメッセージが           | 大きい場合   | は分割する          | ( <u>B</u> ) 60    | KB     |
| 配信             |           |                    |         |                |                    |        |
|                | サーバーに     | メッセージのコピ           | -を置く(L) |                |                    |        |
|                | □ サーバ-    | -から削除する(}          | 3) 5    | · A<br>  Y     | 日後                 |        |
|                | ☑ [ごみ箱    | ]を空にしたら、           | サーバーから  | 削除( <u>M</u> ) | 10                 |        |
|                |           |                    |         |                |                    |        |
|                |           |                    |         | the state      | 711.               | ·商田(A) |
|                |           |                    |         | 7770           |                    |        |

|   | 項目           | 入力内容       |
|---|--------------|------------|
| 1 | 送信メールサーバー    | 465 を入力します |
|   | (SMTP)       |            |
| 2 | このサーバーでは暗号化  | チェックを入れます  |
|   | され接続(SSL)が必要 |            |
| 3 | 受信サーバー(POP3) | 995 を入力します |
| 4 | このサーバーでは暗号化  | チェックを入れます  |
|   | され接続(SSL)が必要 |            |